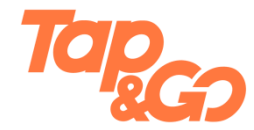

#### Shop or take public transport by using UnionPay App

| 1. | Hong   | Kong                                  |      |
|----|--------|---------------------------------------|------|
|    | i.     | Using UnionPay QR Code to shop        | 2-3  |
|    | ii.    | Using MTR Transit QR Code             | 4-5  |
|    | iii.   | Using Transit QR Code                 | 6-7  |
|    |        |                                       |      |
| 2. | Mainla | and cities                            |      |
|    | i.     | Using UnionPay QR Code to shop        | 8-9  |
|    | ii.    | Using Transit QR Code (if applicable) | 10-1 |

#### Using UnionPay QR Code to shop(scanned by merchant)

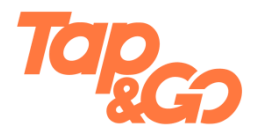

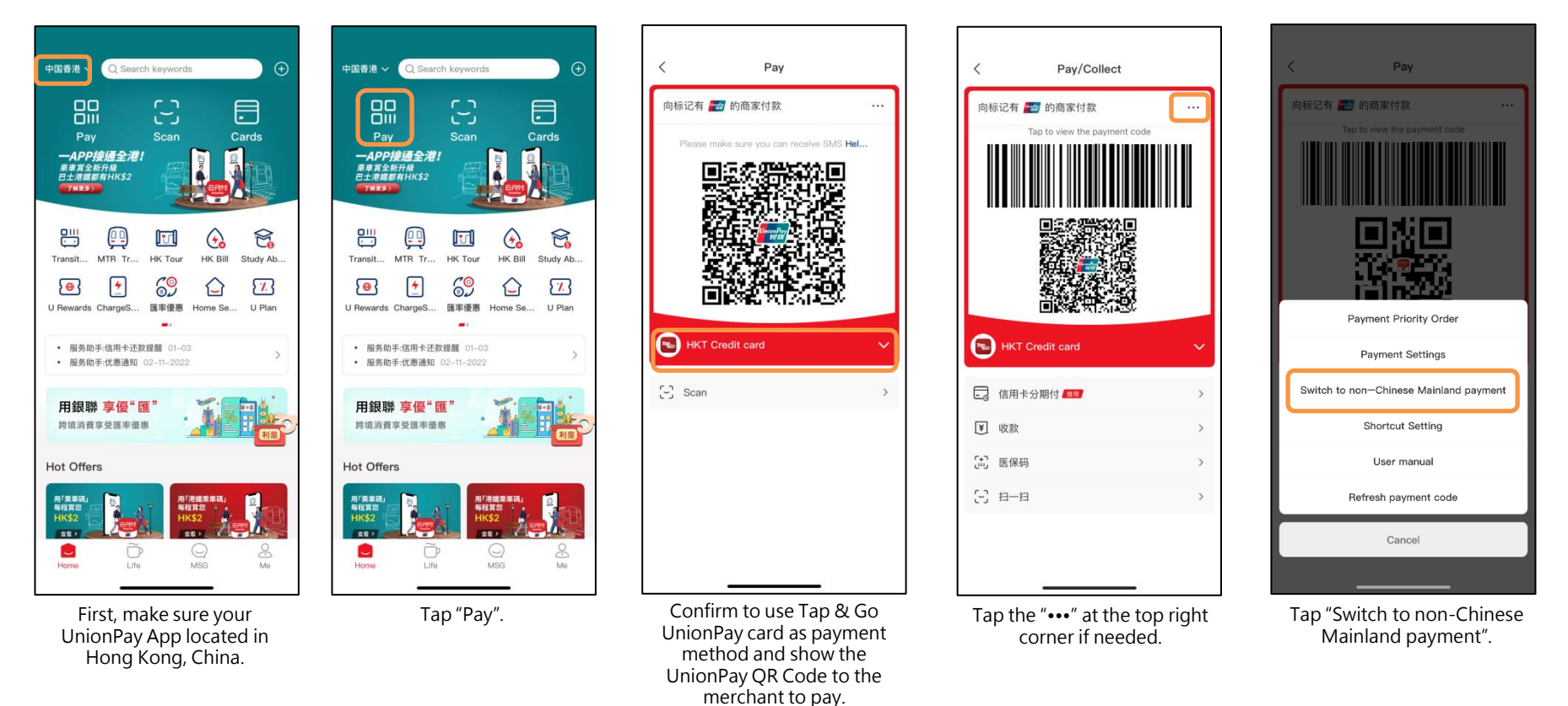

## Using UnionPay QR Code to shop(scanned by merchant)

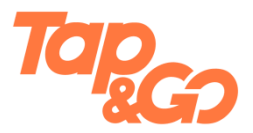

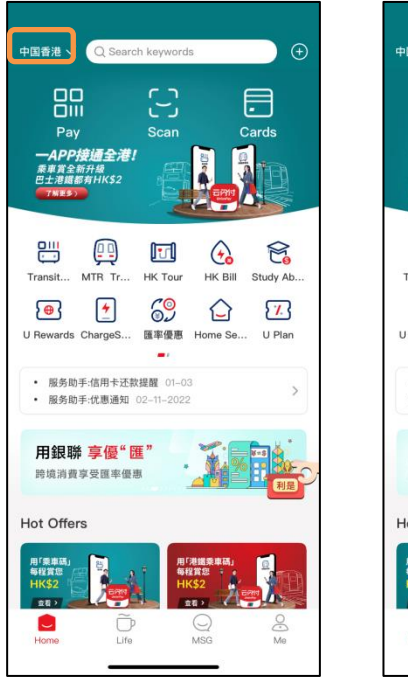

First, make sure your UnionPay App located in Hong Kong, China.

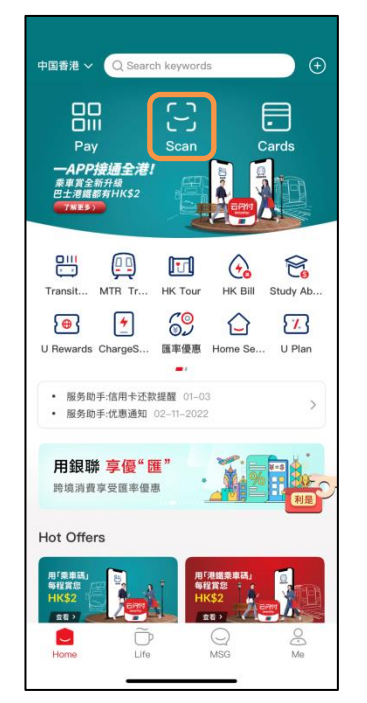

Tap "Scan".

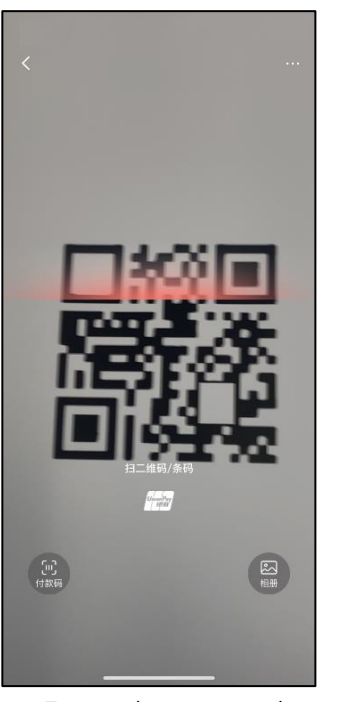

Turn on the camera and scan the UnionPay QR code showed by merchant.

| ,                        | Davi            |  |  |  |  |
|--------------------------|-----------------|--|--|--|--|
| Ray f                    | Pay             |  |  |  |  |
| Amount<br>HK\$ 121.00    |                 |  |  |  |  |
|                          |                 |  |  |  |  |
| HK\$121.00 <sup>⊮K</sup> |                 |  |  |  |  |
| Order                    |                 |  |  |  |  |
| Method                   | HKT Credit card |  |  |  |  |
|                          |                 |  |  |  |  |
|                          |                 |  |  |  |  |
|                          |                 |  |  |  |  |
|                          |                 |  |  |  |  |
|                          | Confirm         |  |  |  |  |
|                          | 😁 支付券标闪付        |  |  |  |  |
|                          |                 |  |  |  |  |

Confirm to use Tap & Go UnionPay card as payment method, and tap "Confirm".

| <                | Рау                               |           |  |  |  |  |  |
|------------------|-----------------------------------|-----------|--|--|--|--|--|
| Pay for          | Pay for                           |           |  |  |  |  |  |
| Amount           | Amount                            |           |  |  |  |  |  |
| нк\$ <b>12</b> 1 | нк\$ 121.00                       |           |  |  |  |  |  |
| C Please en      | Please enter the payment password |           |  |  |  |  |  |
|                  |                                   |           |  |  |  |  |  |
|                  |                                   | Forget ?  |  |  |  |  |  |
|                  |                                   |           |  |  |  |  |  |
|                  |                                   |           |  |  |  |  |  |
|                  |                                   |           |  |  |  |  |  |
| 1                | 2                                 | 3         |  |  |  |  |  |
| 4                | 5                                 | 6         |  |  |  |  |  |
| 7                | 8                                 | 9         |  |  |  |  |  |
|                  | 0                                 | $\otimes$ |  |  |  |  |  |
|                  |                                   |           |  |  |  |  |  |

Enter 6-digit PIN of UnionPay App to pay.

## Using MTR Transit QR Code

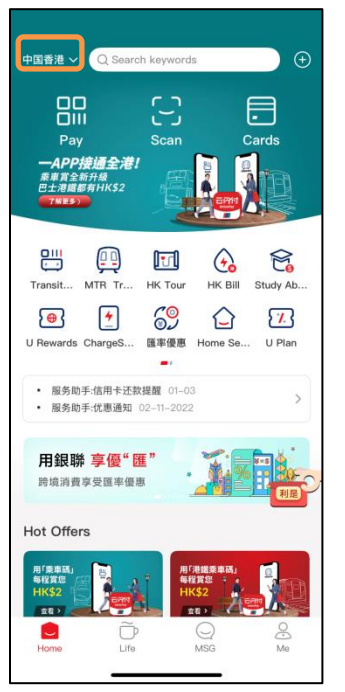

First, make sure your UnionPay App located in Hong Kong.

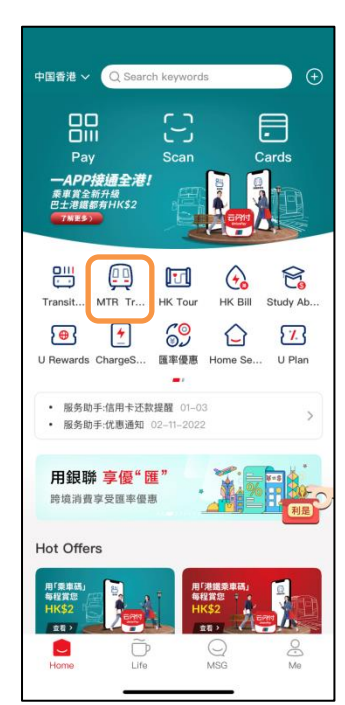

Tap "MTR Transit QR Code".

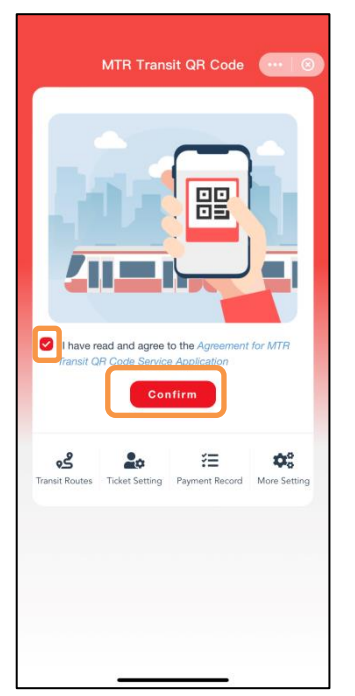

Read and agree to the "Agreement for MTR Transit QR Code Service Application", and tap "Confirm".

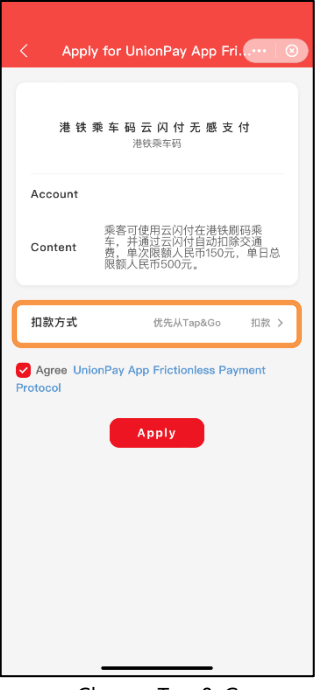

Choose Tap & Go UnionPay card as payment method.

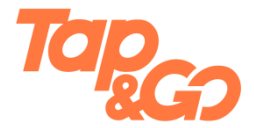

#### Using MTR Transit QR Code

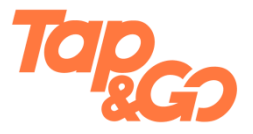

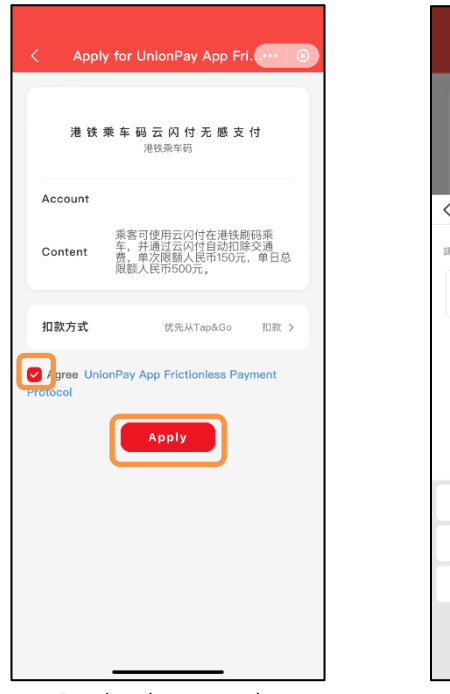

Read and agree to the "UnionPay App Frictionless Payment Protocol", and tap "Apply".

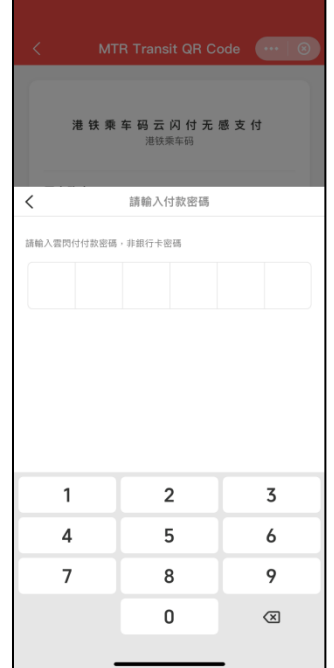

Enter 6-digit PIN of UnionPay App.

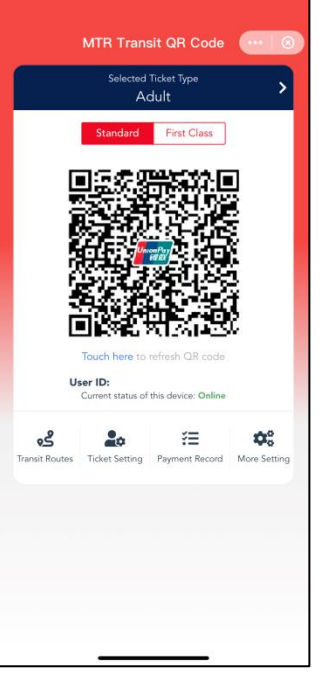

Scan the MTR Transit QR Code by the exit/entry gates in MTR station to pay for fare.

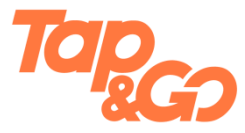

#### Using Transit QR Code

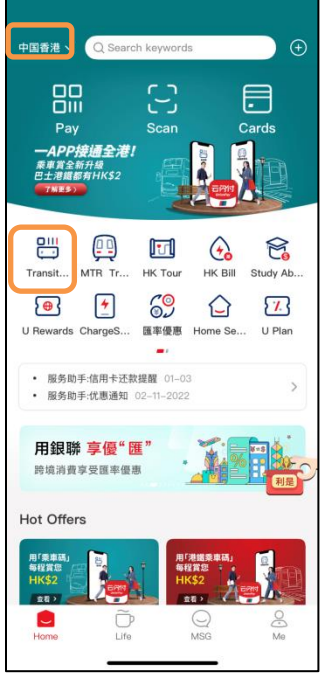

First, make sure your UnionPay App located in Hong Kong, China.

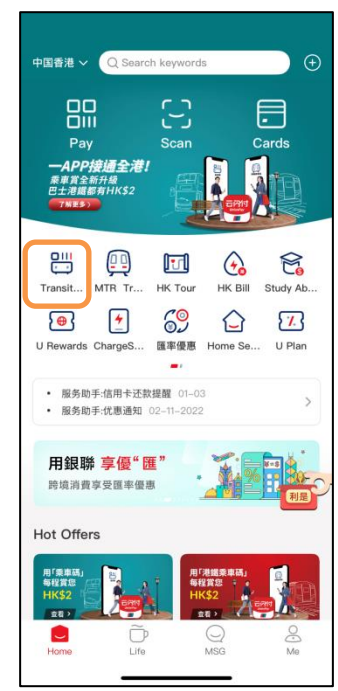

Tap "Transit QR Code".

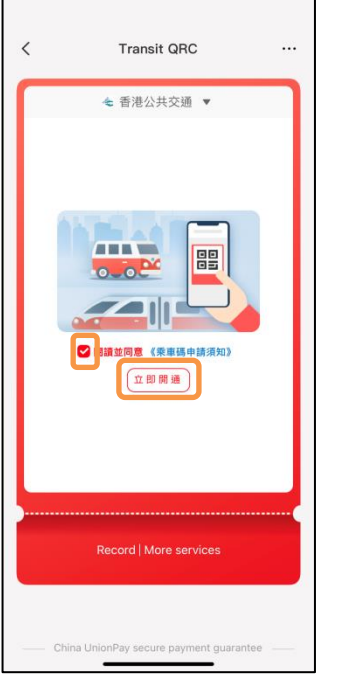

Read and agree to the terms and conditions, and tap "Activate now".

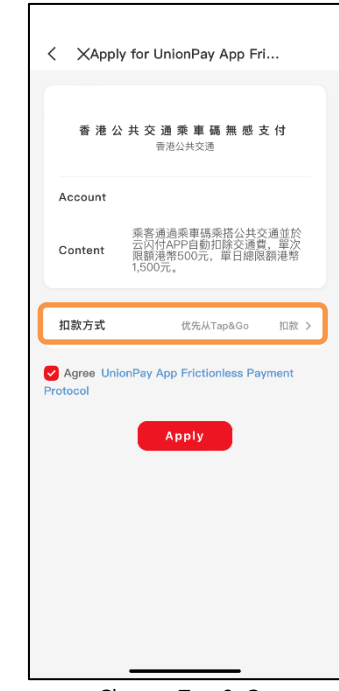

Choose Tap & Go UnionPay card as payment method.

## Using Transit QR Code

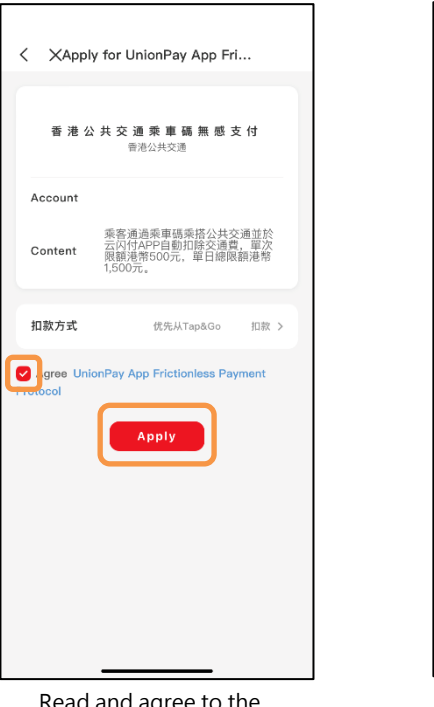

Read and agree to the "UnionPay App Frictionless Payment Protocol", and tap "Activate"

< Apply for UnionPay App Fri... 香港公共交通乘車碼無感支付 香港公共交通 < Please enter payment password Note: Enter your UnionPay app payment password 2 3 1 5 4 6 7 8 9 0  $\otimes$ 

Enter 6-digit PIN of UnionPay App.

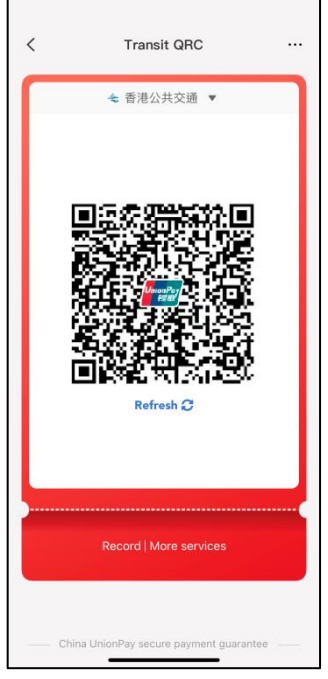

Scan the Transit QR code by the e-payment system on buses to pay for fare.

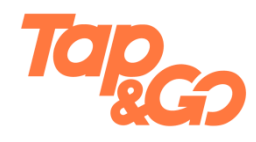

## Using UnionPay QR Code (scanned by merchant)

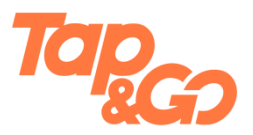

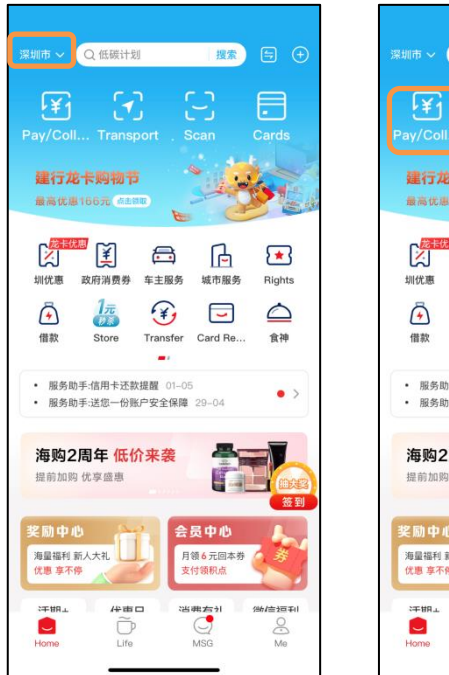

First, make sure UnionPay App is positioned at the city you are in.

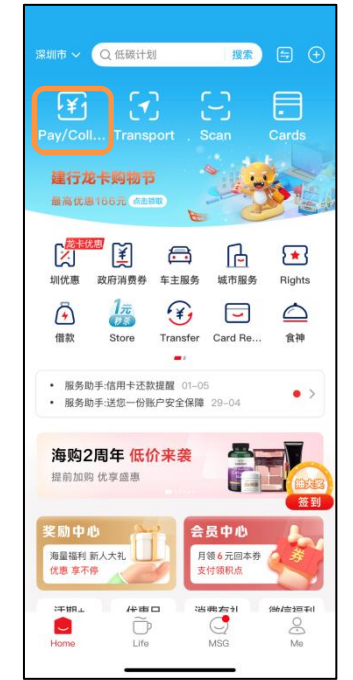

Tap "Pay/Collect".

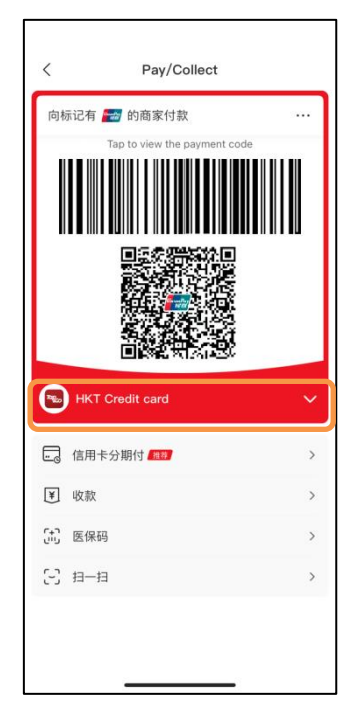

Confirm to use Tap & Go UnionPay card as payment method and show the UnionPay QR Code to the merchant to pay.

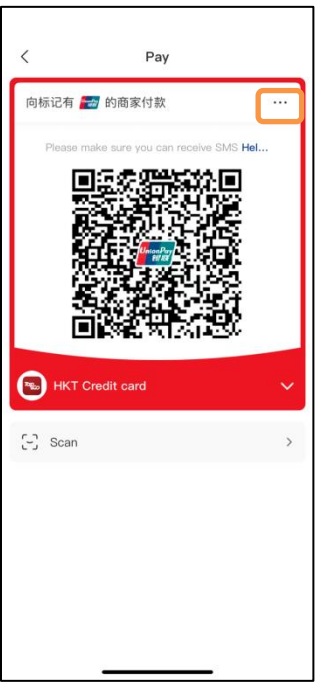

Tap the "•••" at the top right corner if needed.

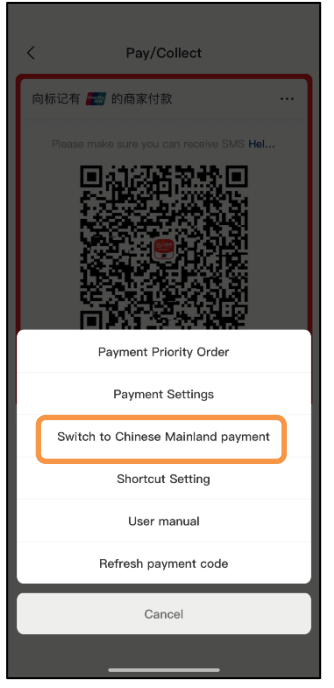

Tap "Switch to Chinese Mainland payment".

#### Using UnionPay QR Code (scan merchant's QR code)

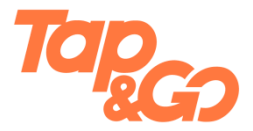

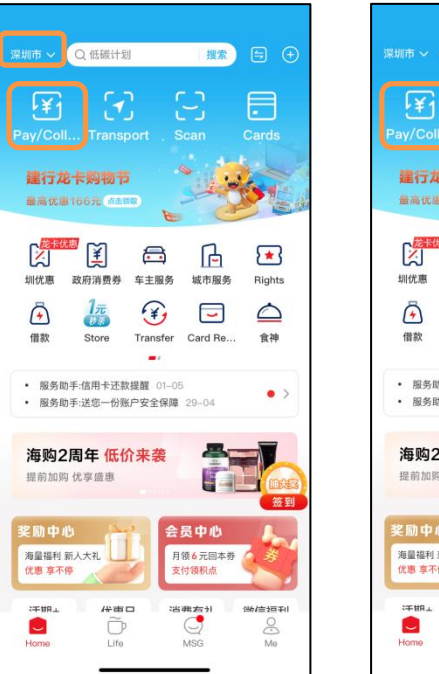

First, make sure UnionPay App is positioned at the city you are in.

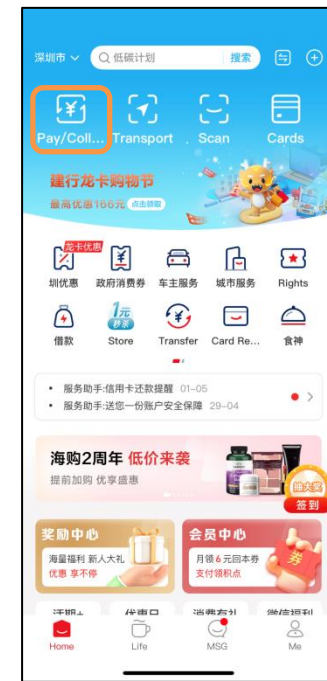

Tap "Pay/Collect".

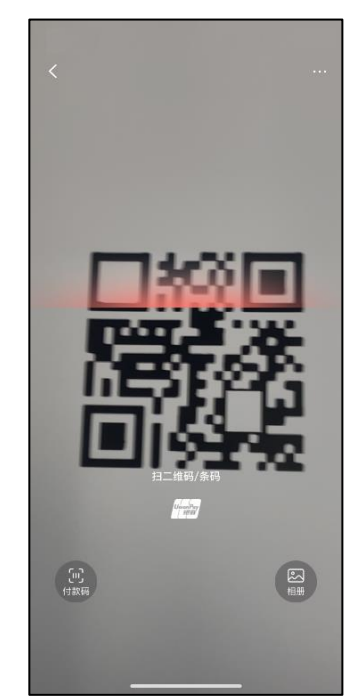

Turn on the camera and scan the UnionPay QR code showed by merchant.

| <       | Pay             |   |
|---------|-----------------|---|
| Pay f   | or              |   |
| Amount  |                 |   |
| ¥ 1     | 21.00           |   |
| ×       | Payment details | ? |
|         | ¥121.00         |   |
| Order   |                 |   |
| Method  | HKT Credit card | > |
|         |                 |   |
|         |                 |   |
|         |                 |   |
|         |                 |   |
|         |                 |   |
|         | Confirm         |   |
| Confirm |                 |   |
|         | ₩ 支付先标闪付        |   |
|         |                 |   |

Confirm to use Tap & Go UnionPay card as payment method, and tap "Confirm".

| <                                 | Pay    |                     |  |  |  |  |  |
|-----------------------------------|--------|---------------------|--|--|--|--|--|
| Pay for                           |        |                     |  |  |  |  |  |
| Amount                            | Amount |                     |  |  |  |  |  |
| ¥121.00                           |        |                     |  |  |  |  |  |
| Please enter the payment password |        |                     |  |  |  |  |  |
|                                   |        |                     |  |  |  |  |  |
|                                   |        | Forget ?            |  |  |  |  |  |
|                                   |        |                     |  |  |  |  |  |
|                                   |        |                     |  |  |  |  |  |
|                                   |        |                     |  |  |  |  |  |
| 1                                 | 2      | 3                   |  |  |  |  |  |
| 4                                 | 5      | 6                   |  |  |  |  |  |
| 7                                 | 8      | 9                   |  |  |  |  |  |
|                                   | 0      | $\langle X \rangle$ |  |  |  |  |  |
|                                   |        |                     |  |  |  |  |  |

Enter 6-digit PIN of UnionPay App to pay.

city you are in.

## Using Transit QR Code (if applicable)

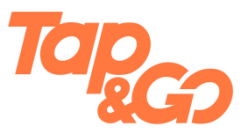

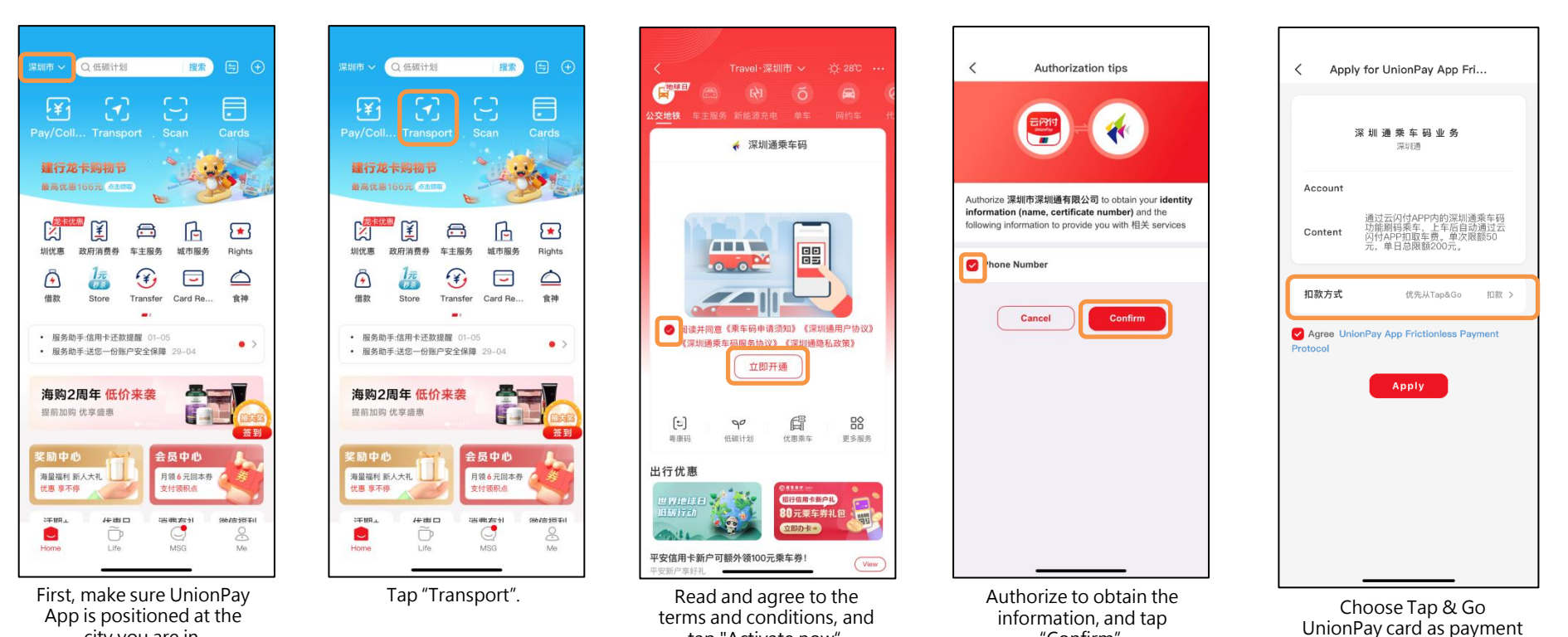

tap "Activate now".

© HKT PAYMENT LIMITED 2023. All rights reserved Stored value facilities licence no.: SVF0002

"Confirm".

method.

## Using Transit QR Code (if applicable)

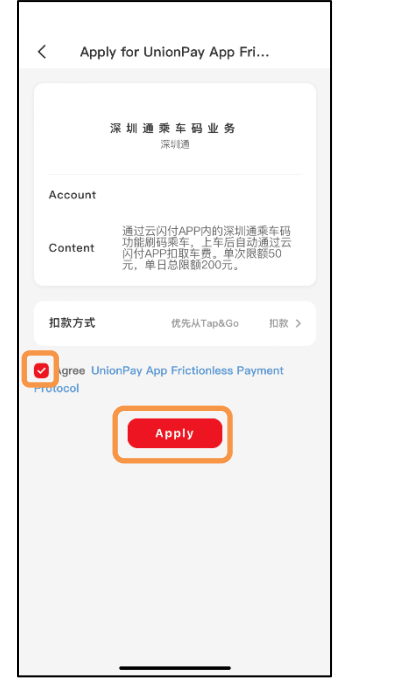

Read and agree to the "UnionPay App Frictionless Payment Protocol", and tap "Apply".

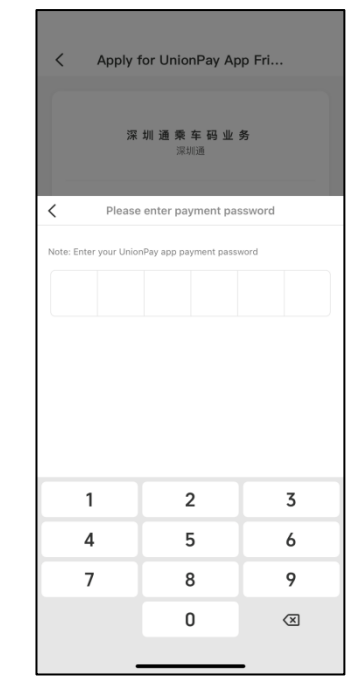

Enter 6-digit PIN of UnionPay App.

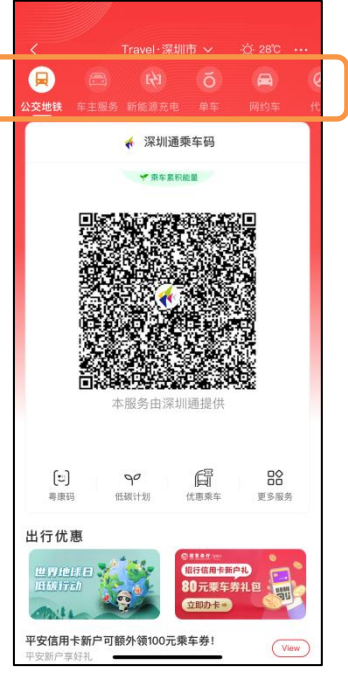

Scan the Transit QR Code by the payment system to pay for fare. To use other services, you can choose from the bar at the top.

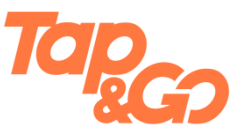